### 學生線上申請住宿

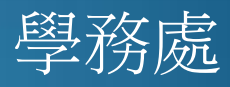

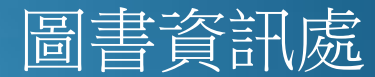

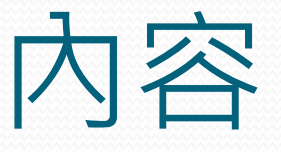

- 214C學生線上申請住宿
- 214H學生宿舍房間資訊
- 補充說明
  - 2108學生請假查詢

# 214C學生線上申請住宿-1

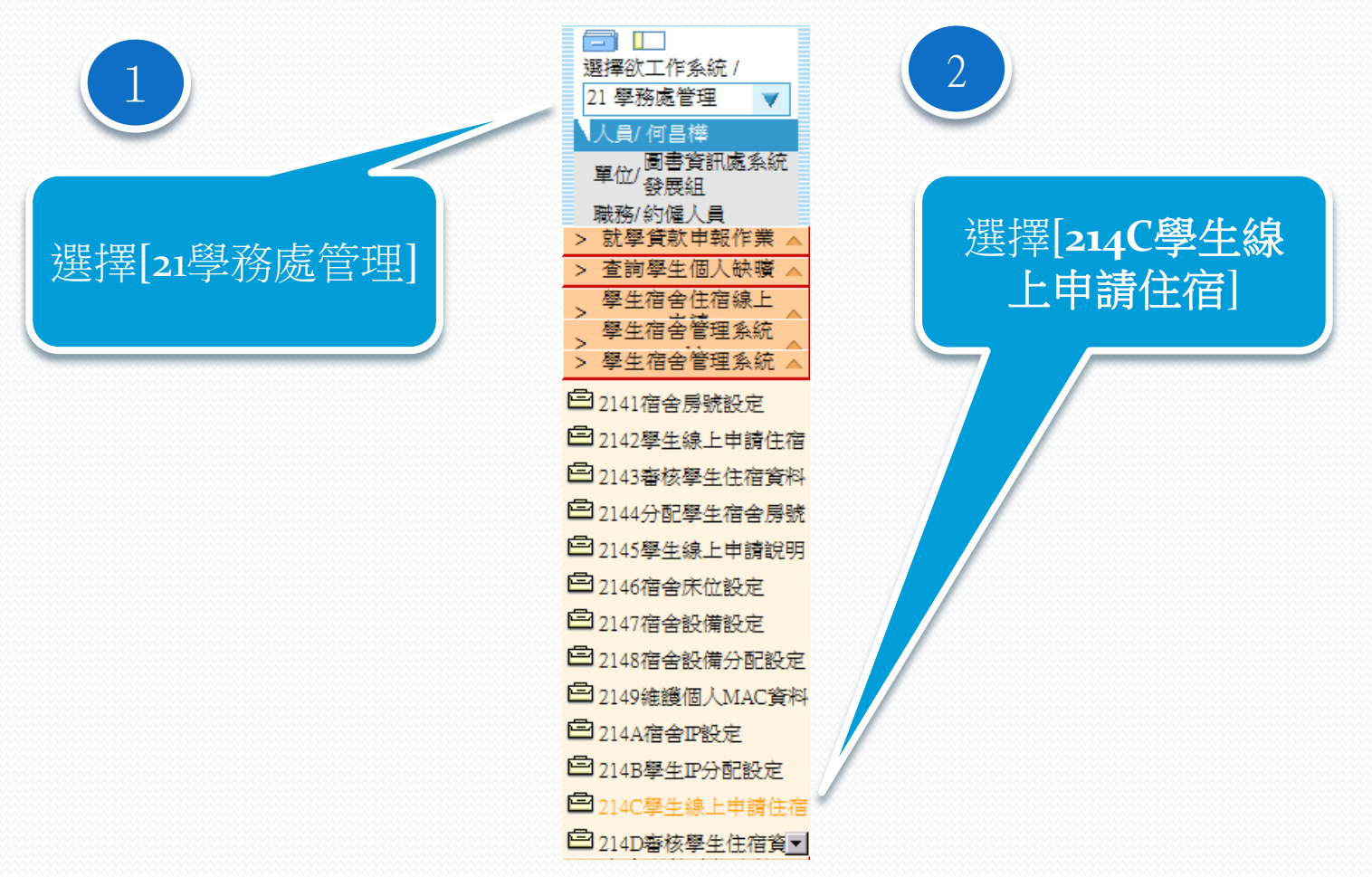

# 214C學生線上申請住宿-2

→ 214C學生線上申請住宿

住宿申請表

\*申請住宿需知 一、相關注意事項:

1.住宿申請以一學年度為期,中途退宿者,除特殊原因經學校核准外,其餘者 住宿費及保證金,不予退還。

2. 申請住宿之學生經核准後,須繳交費用如下:

| 項目 /<br>學期     | 住行<br>(房型/每 | 諸費<br>国人費用)     | 網路使<br>用費 | 門卡押<br>金 | 第二學期<br>住宿保證<br>金 | 合計繳<br>(房型/每 | 交金額<br>国人費用)   |
|----------------|-------------|-----------------|-----------|----------|-------------------|--------------|----------------|
| 第一<br>學期<br>費用 | 四人房         | 10,000元         |           | 500元     | 2,000元            | 四人房          | 12,700元        |
|                | 三人房         | 13,000元         | 200元      |          |                   | 三人房          | 15,700元        |
|                | 二人房         | 16,000元         |           |          |                   | 二人房          | 18,700元        |
|                | 單人房         | 30,000元         |           |          |                   | 單人房          | 32,700元        |
| <b>**</b>      | 四人房         | <b>8,000</b> 元  |           | -        | -                 | 四人房          | <b>8,200</b> 元 |
| 第二<br>學聞       | 三人房         | 11,000元         | 2007      |          |                   | 三人房          | 11,200元        |
| 費用             | 二人房         | 14,000元         | 20076     |          |                   | 二人房          | 14,200元        |
|                | 單人房         | <b>28,000</b> 元 |           |          |                   | 單人房          | 28,200元        |

3.住宿費依房型每學期10,000至30,000元不等,第一學期應繳交次學期住宿保證金2,000元,並於 第二學期住宿費中扣除。門卡押金500元,退宿則退回;每學期另收200元網路使用費。

4.宿舍為內有衛浴設備、網路插座、冷氣等基本設備,公共設施有電視、投幣式供衣機、投幣式洗衣機、 公用電話、茶水間脫水機、飲水機,健身房、撞球部等。宿舍簡介及相關規定查閱網址: http://www2.wfu.edu.tw/wp/life/?p=302。

5.校門口有嘉義客運、台中客運搭乘。

6.宿舍名冊於100年8月9日公佈於

http://www2.wfu.edu.tw/wp/life/?p=299,請於查閱名冊後確

閱讀「申請

住宿需知」

4

.

# 214C學生線上申請住宿-3

### ●214C學生線上申請住宿

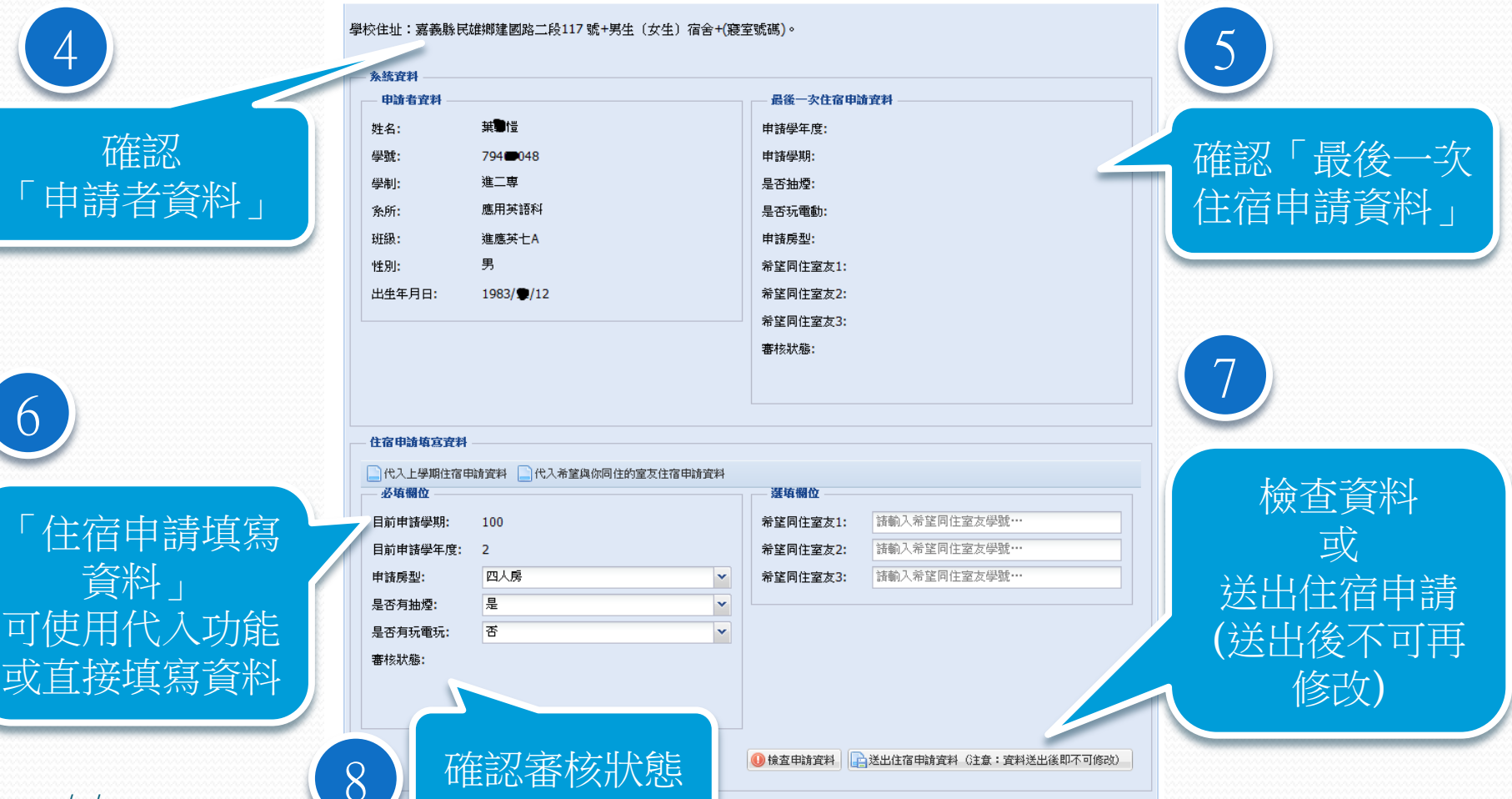

# 214H學生宿舍房間資訊-1

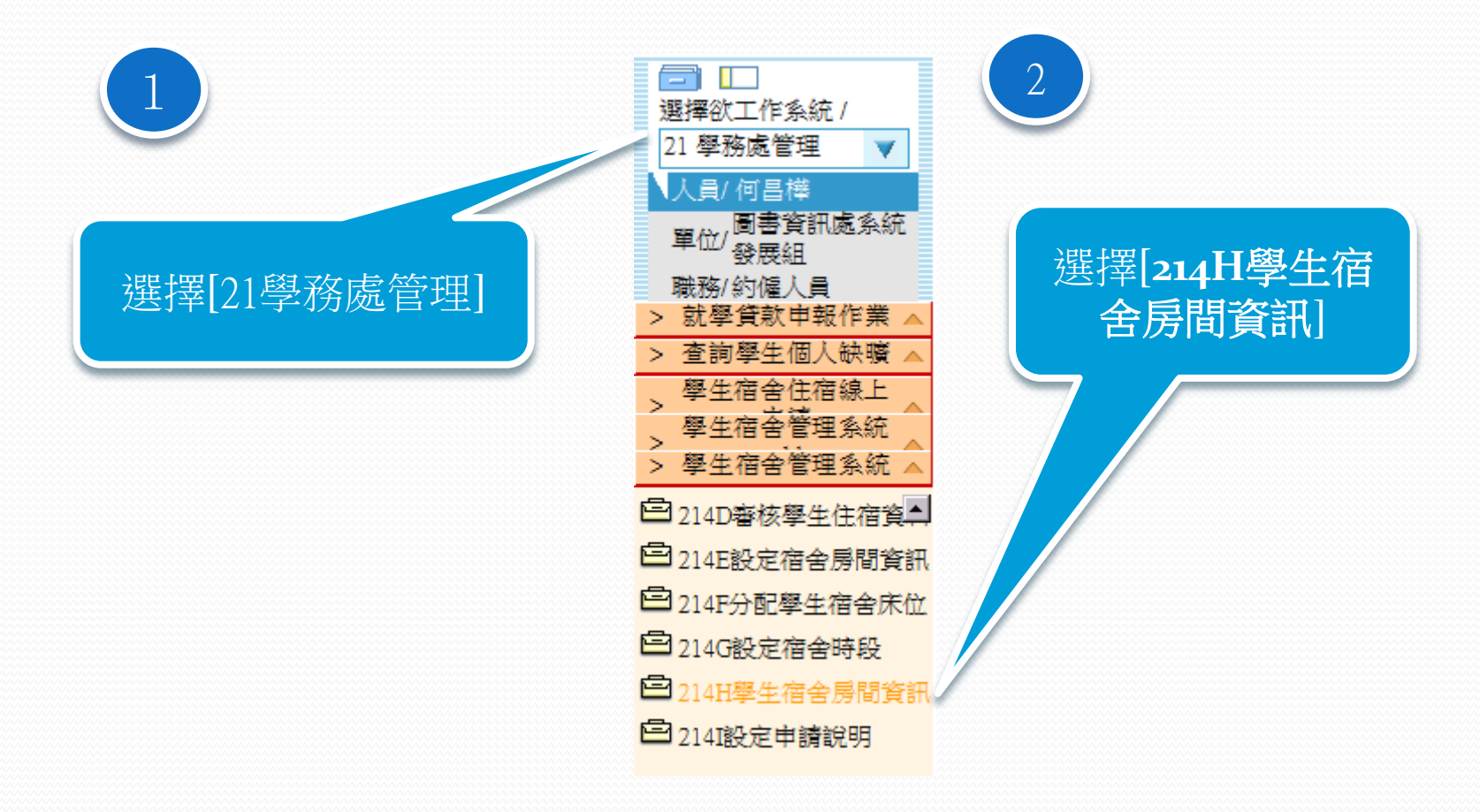

# 214H學生宿舍房間資訊-2

### 🔄 學生住宿資料

| 🚊 學生房間資訊 (只能看見自己申請的房間) |    |         |      |      |              |  |  |  |
|------------------------|----|---------|------|------|--------------|--|--|--|
| 學年度                    | 學期 | 建築物     | 房間名稱 | 床位編號 | 姓名           |  |  |  |
| 100                    | 2  | 學生宿舍(男) | 401  | 1    | 陳 <b>助</b> 函 |  |  |  |
| 100                    | 2  | 學生宿舍(男) | 401  | 2    | 涂膏祐          |  |  |  |
| 100                    | 2  | 學生宿舍(男) | 401  | 3    | 吳릛興          |  |  |  |

 $\sim$ 

確認分配床位 和室友姓名

# 2108學生請假查詢-1

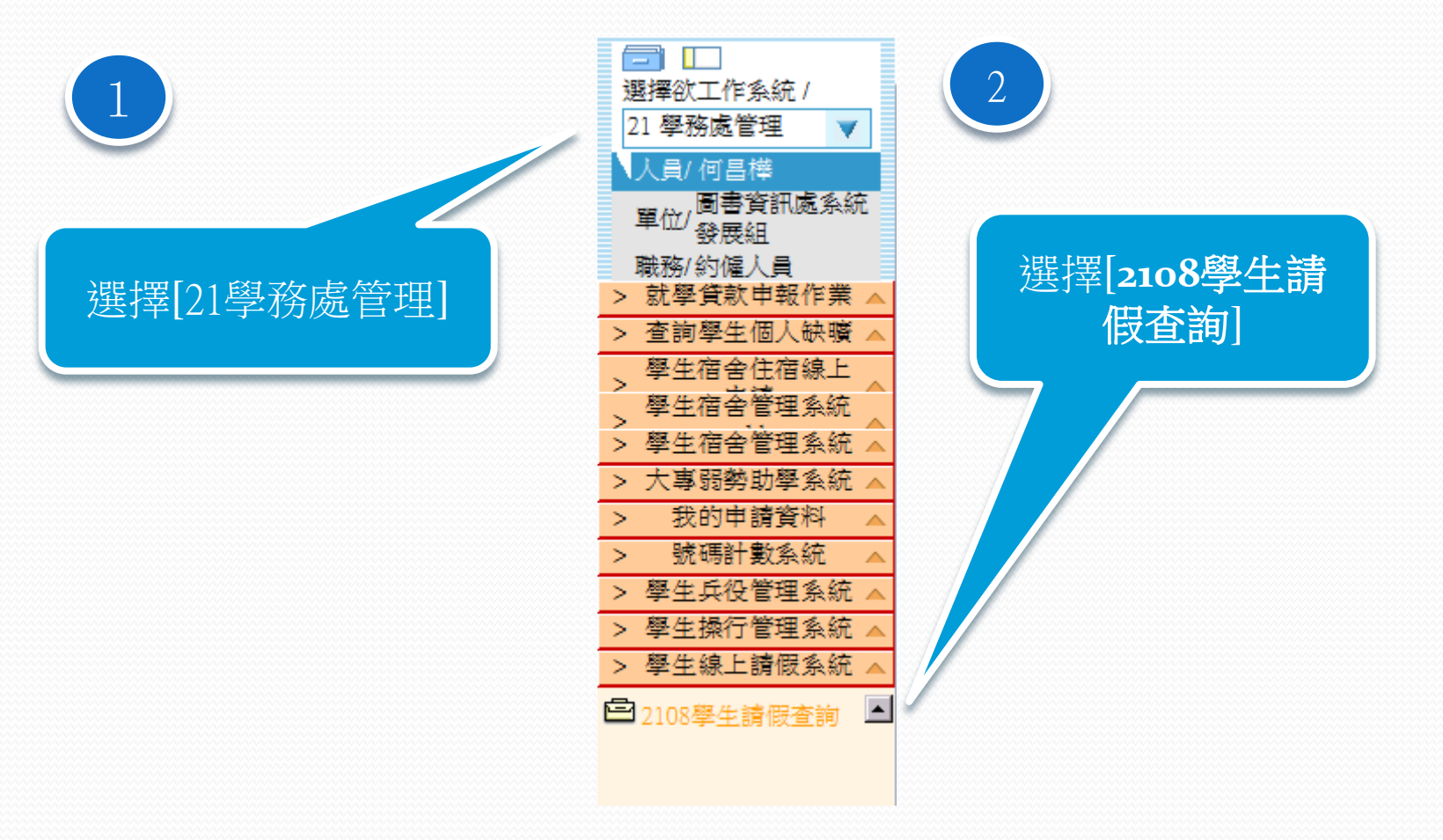

### 2108學生請假查詢-2

### 2108學生請假查詢 2108墨牛油假纪线

| 7 | 步骤 | K— | : <b>査</b> | 10 |
|---|----|----|------------|----|

-# 學

學

| 同查詢條件——— |        |
|----------|--------|
| 年度:      | 100學年度 |
| 期:       | 第1學期   |

### ① 系統使用提示

請注意請假系統分為「學生線上請假系統」與「線上公假申請系統」,請依需求使用本查詢功能

### 各學部聯絡方式

學校總機 05-2267125 轉「校內分機」 「日間部」請假問題請聯絡「學務處-生輔組」校內分機:24123 「進修部(夜間部)」諸假問題諸聯絡「進修部-學務組」校內分機:21323 「進專和進院」諸假問題請聯絡「進修學院-學務組」校內分機:21422

### 學生線上請假系統(學生自行請假紀錄) 線上公假申請系統(敏職員替學生請公假請假紀錄)

假別: 諸選擇假別.. 審核狀態: 諸選擇審核狀態..

### IN IS AN UNA INTER AT A DRIVE CONTRACTOR

| -a- TakT | and the strenge (- | 9- 11 EE 1 J ROS I | Markey ( |       |       |            |           |      |      |      |      |           |       |           |              |
|----------|--------------------|--------------------|----------|-------|-------|------------|-----------|------|------|------|------|-----------|-------|-----------|--------------|
| 學年度      | 學期                 | 學號                 | 學生姓名     | 學部    | 班級名稱  | 請假日期       | 請假申請明     | 請假節次 | 請假類別 | 請假理由 | 審核狀態 | 最後審核問     | 目前審核階 | 目前審核者     | <b>審</b> 核不通 |
| 100      | 1                  | 70002014           | 劉佳威      | 附設專科進 | 進電機一A | 2011-09-18 | 2011-09-2 | A    | 爭假   | 公司加班 | 已核准  | 2011-09-3 |       |           |              |
| 100      | 1                  | 70002014           | 劉佳威      | 附設專科進 | 進電機一A | 2011-09-18 | 2011-09-2 | в    | 事假   | 公司加班 | 已核准  | 2011-09-3 |       |           |              |
| 100      | 1                  | 70002014           | 劉佳威      | 附設專科連 | 進電機一A | 2011-09-18 | 2011-09-2 | С    | 事假   | 公司加班 | 已核准  | 2011-09-3 |       |           |              |
| 100      | 1                  | 70002014           | 劉佳威      | 附設專科進 | 進電機一A | 2011-09-18 | 2011-09-2 | 9    | 爭假   | 公司加班 | 已核准  | 2011-09-3 |       |           |              |
| 100      | 1                  | 70002014           | 劉佳威      | 附設專科進 | 進電機一A | 2011-09-24 | 2011-09-2 | 6    | 事假   | 公司加班 | 已核准  | 2011-09-3 |       |           |              |
| 100      | 1                  | 70002014           | 劉佳威      | 附設專科進 | 進電機一A | 2011-09-24 | 2011-09-2 | 7    | 事假   | 公司加班 | 已核准  | 2011-09-3 |       |           |              |
| 100      | 1                  | 70002014           | 劉佳威      | 附設專科進 | 進電機一A | 2011-09-24 | 2011-09-2 | 8    | 事假   | 公司加班 | 已核准  | 2011-09-3 |       |           |              |
| 100      | 1                  | 70002014           | 劉佳威      | 附設專科連 | 進電機一A | 2011-09-24 | 2011-09-2 | с    | 事假   | 公司加班 | 已核准  | 2011-09-3 |       |           |              |
| 100      | 1                  | 70002014           | 劉佳威      | 附設專科進 | 進電機一A | 2011-09-18 | 2011-09-2 | 8    | 事假   | 公司加班 | 已核准  | 2011-09-3 |       |           |              |
| 100      | 1                  | 70002014           | 劉佳威      | 附設專科進 | 進電機一A | 2011-09-18 | 2011-09-2 | 7    | 事假   | 公司加班 | 已核准  | 2011-09-3 |       |           |              |
| 14 4     | 第 1                | 頁共7頁               |          | 2     |       |            |           |      |      |      |      |           |       | 第1 - 10 自 | 善 共 63 筆     |
|          |                    |                    |          |       |       |            |           |      |      |      |      |           |       |           |              |

查詢「學生線上請假系統」請假紀錄

➤ 起始日期:

➤ 結束日期:

可選擇請假區間...(起始日)

可選擇請假區間...(結束日)

開始「查詢」動作

確認「共用查詢條件」

選擇請假系統

確認請假資料

| 2011/ | 11/ | 30 |
|-------|-----|----|
|       |     | 1  |

•

•

~

\*

옷 🍖 😫 ብ